## **Banca Internet Provincia (BIP)**

## Anulación de endoso - eCheq

Luego de haber generado un endoso y hasta su aceptación / repudio por parte del beneficiario (estado "Activo - Pendiente"), el endosante podrá anular la acción efectuada.

Ingresar en Menú Cuentas, opción eCheq, Bandeja de entrada, seleccionar el eCheq que desea anular y hacer clic en "Anular endoso".

|    | Librador                     | Número de eCheq | Fecha Emisión | Fecha de Pago | Estado           | Importe | Detalle |
|----|------------------------------|-----------------|---------------|---------------|------------------|---------|---------|
| ۲  | CUIT 20250010045<br>BIPUSERS | 00005840        | 09-04-2021    | 31-12-2021    | Activo Pendiente | 240,00  | Q       |
| Ar | ular Endoso                  |                 |               |               |                  |         |         |

A continuación, el sistema solicitará completar el motivo de anulación e ingresar el segundo factor de autenticación Token y esquema de firmas, según corresponda.

| eCheq Número: 00005840 |                                                             |  |
|------------------------|-------------------------------------------------------------|--|
| Fecha Emisión:         | 09-04-2021                                                  |  |
| Librador:              | BIPUSERS CUIT 20250010045                                   |  |
| Beneficiario:          | JUAN CARLOS CAJERO CUIT 20250010029                         |  |
| Nuevo Beneficiario:    | COOP DE PESCA COOMARPES CUIT 30504036827                    |  |
| Fecha de Pago:         | 31-12-2021                                                  |  |
| Importe:               | 240.00                                                      |  |
| Motivo de Anulación:   | endosado por error                                          |  |
| Autenticación          |                                                             |  |
| General                | Accedé desde tu dispositivo móvil a la aplicación BIP Token |  |
| Genera                 |                                                             |  |

Una vez confirmada la operación, el eCheq anulado quedará en estado "Activo" en la Bandeja de Entrada.

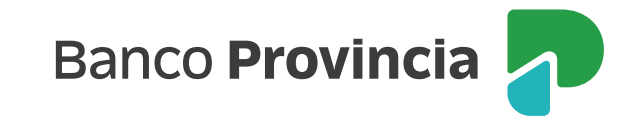